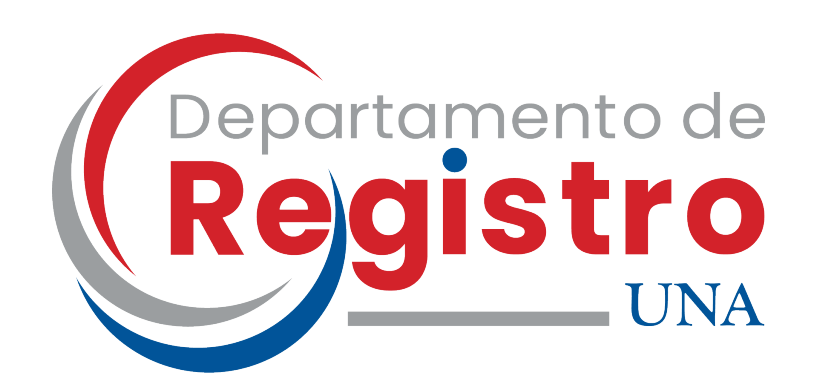

### **GUÍA RÁPIDA** Para consultar el Historial Académico

vía web

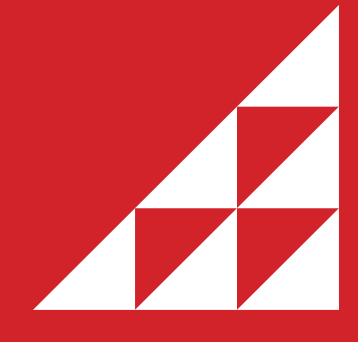

Sección de Matrícula e Historia Académica

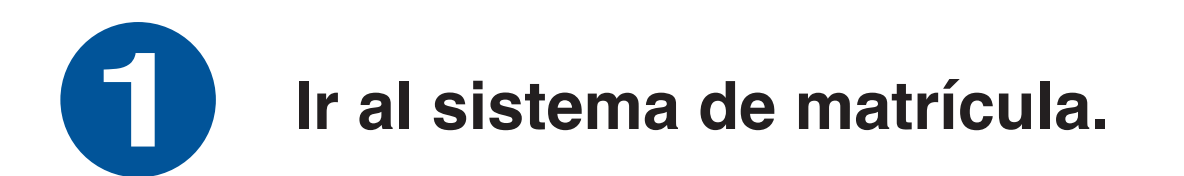

**Ingrese a:** *www.una.ac.cr/estudiantes/* 

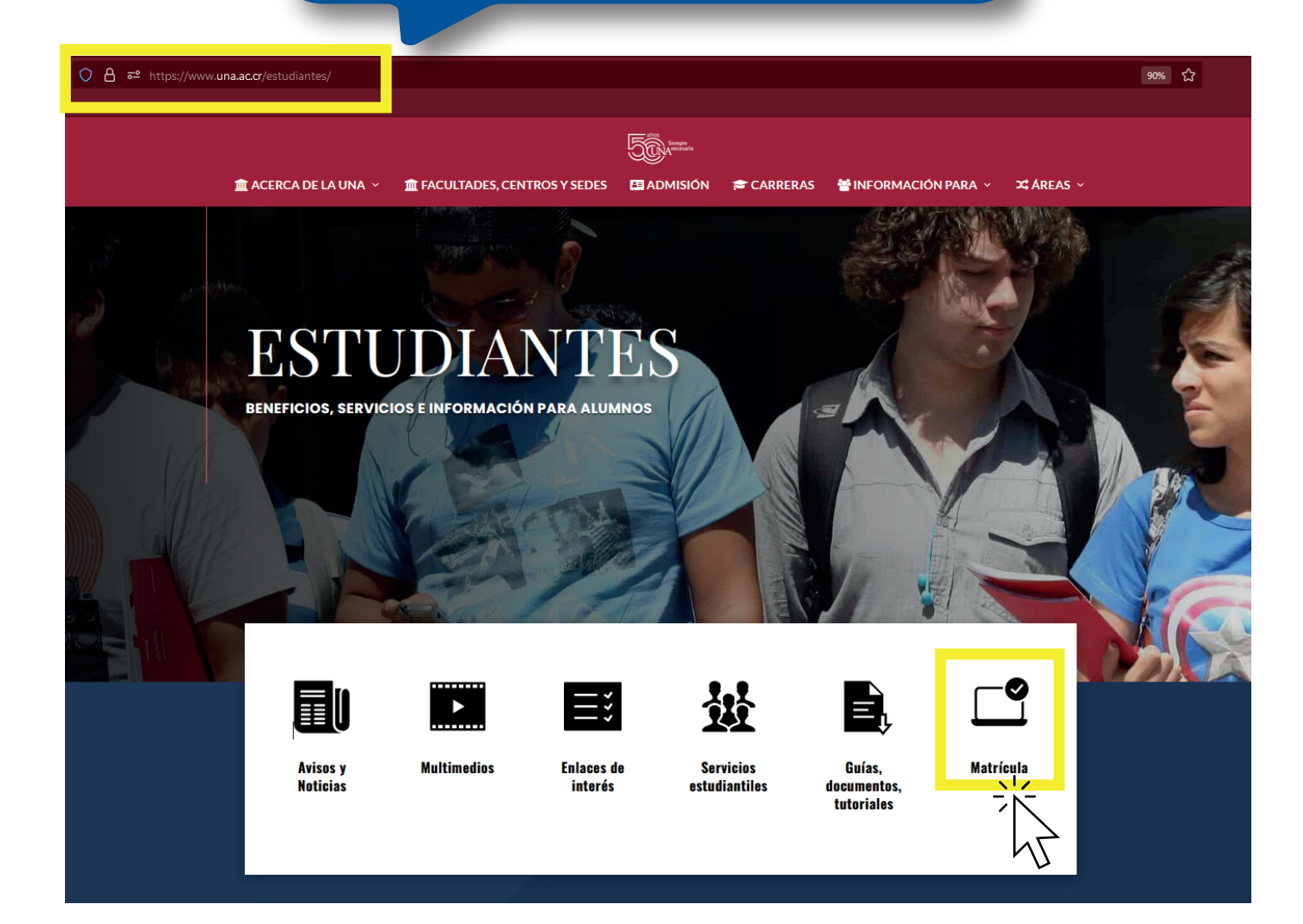

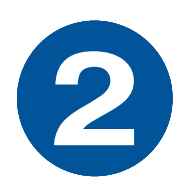

## Acceder a su cuenta, digitar su usuario y su clave de acceso unificada.

Acceder a su cuenta

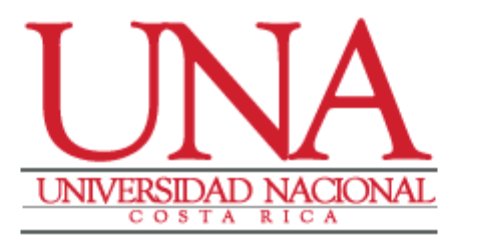

#### Usuario \*

Nombre de usuario

Clave \*

Contraseña

Acceder

Recordarme en esta computadora

¿Olvidó Nombre de usuario o Contraseña?

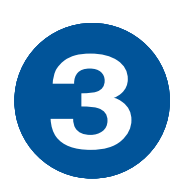

### Dar clic en el Menú de Banner.

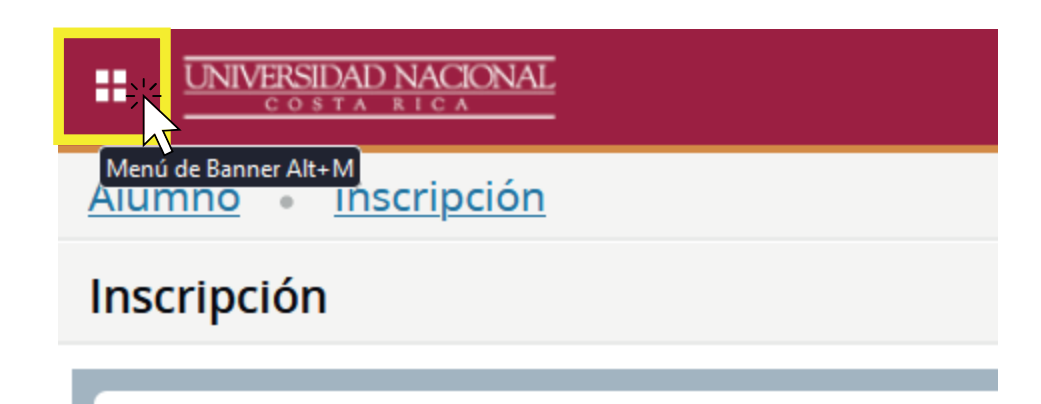

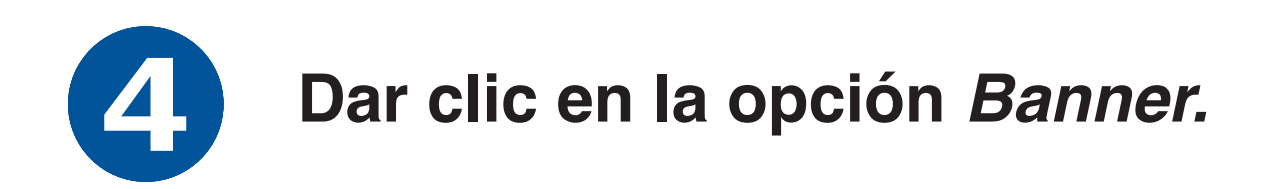

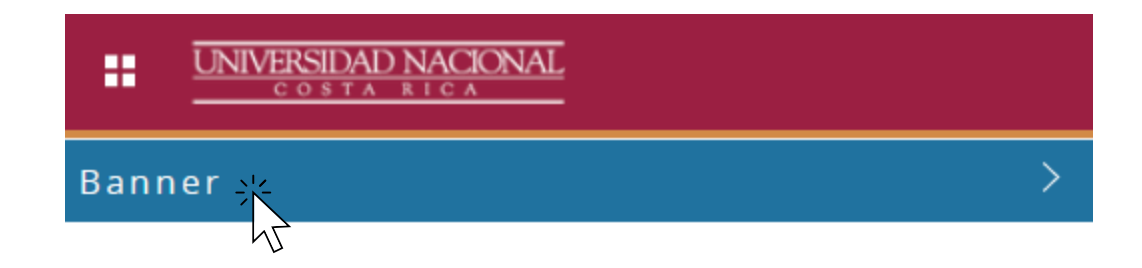

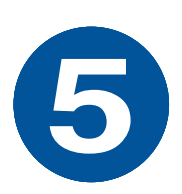

### Dar clic en la opción Estudiantes.

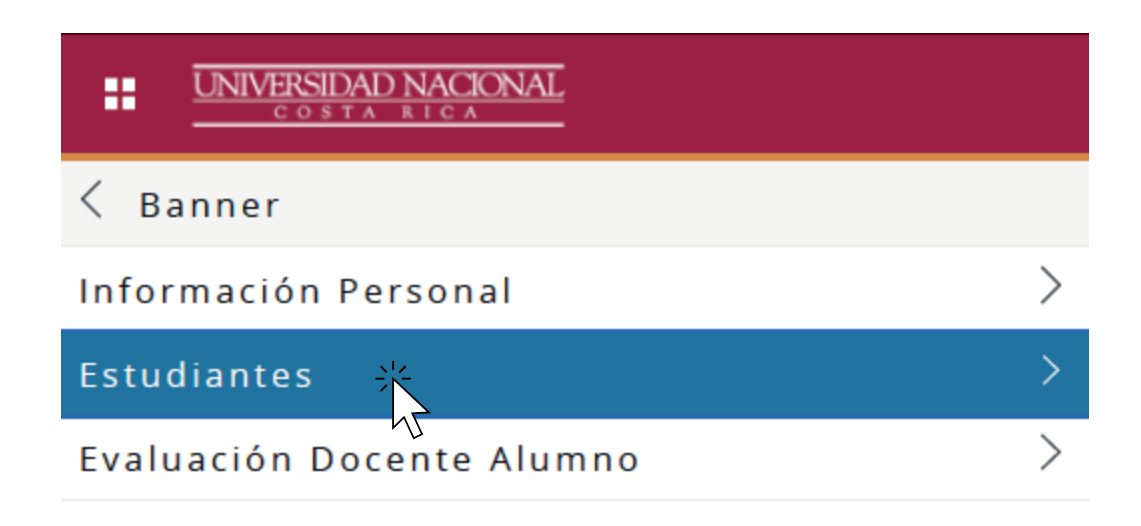

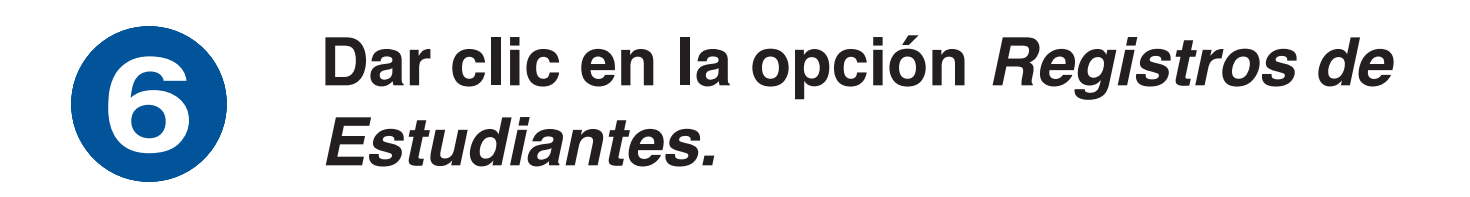

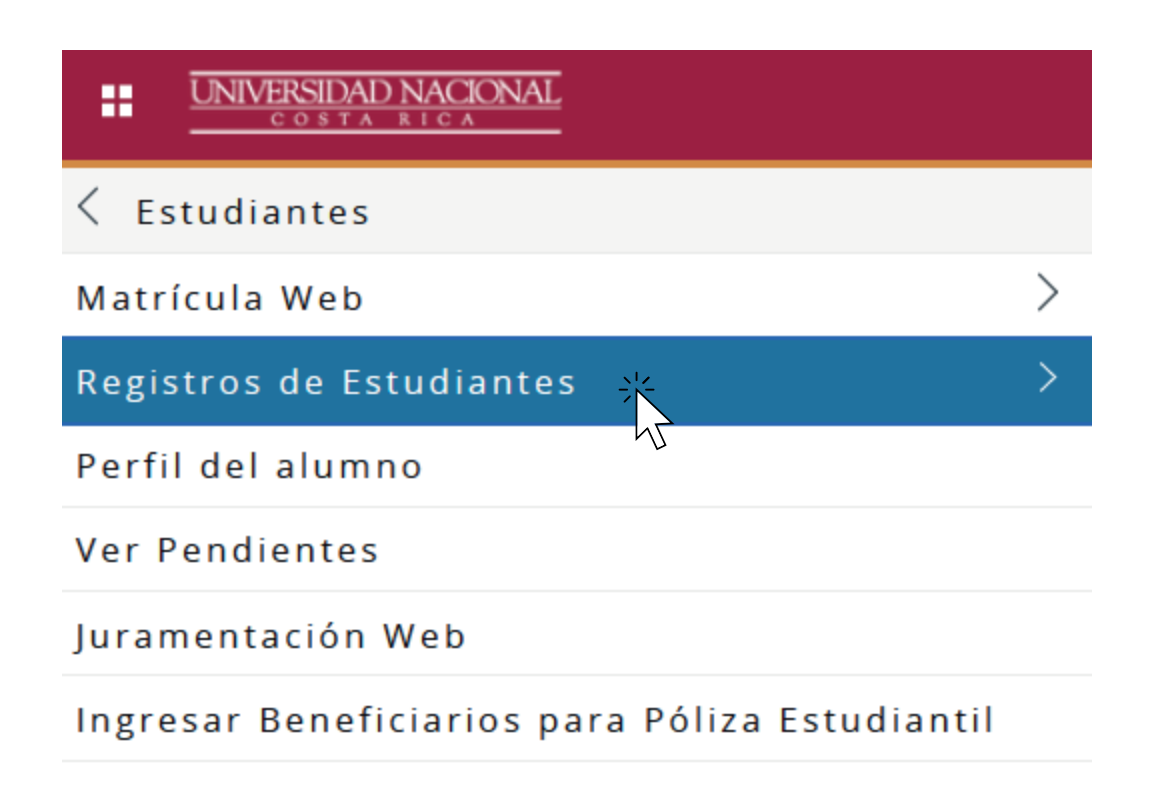

GUÍA RÁPIDA · Para consultar el Historial Académico

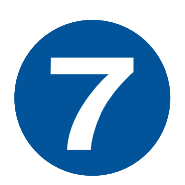

# Dar clic en la opción *Historial Académico.*

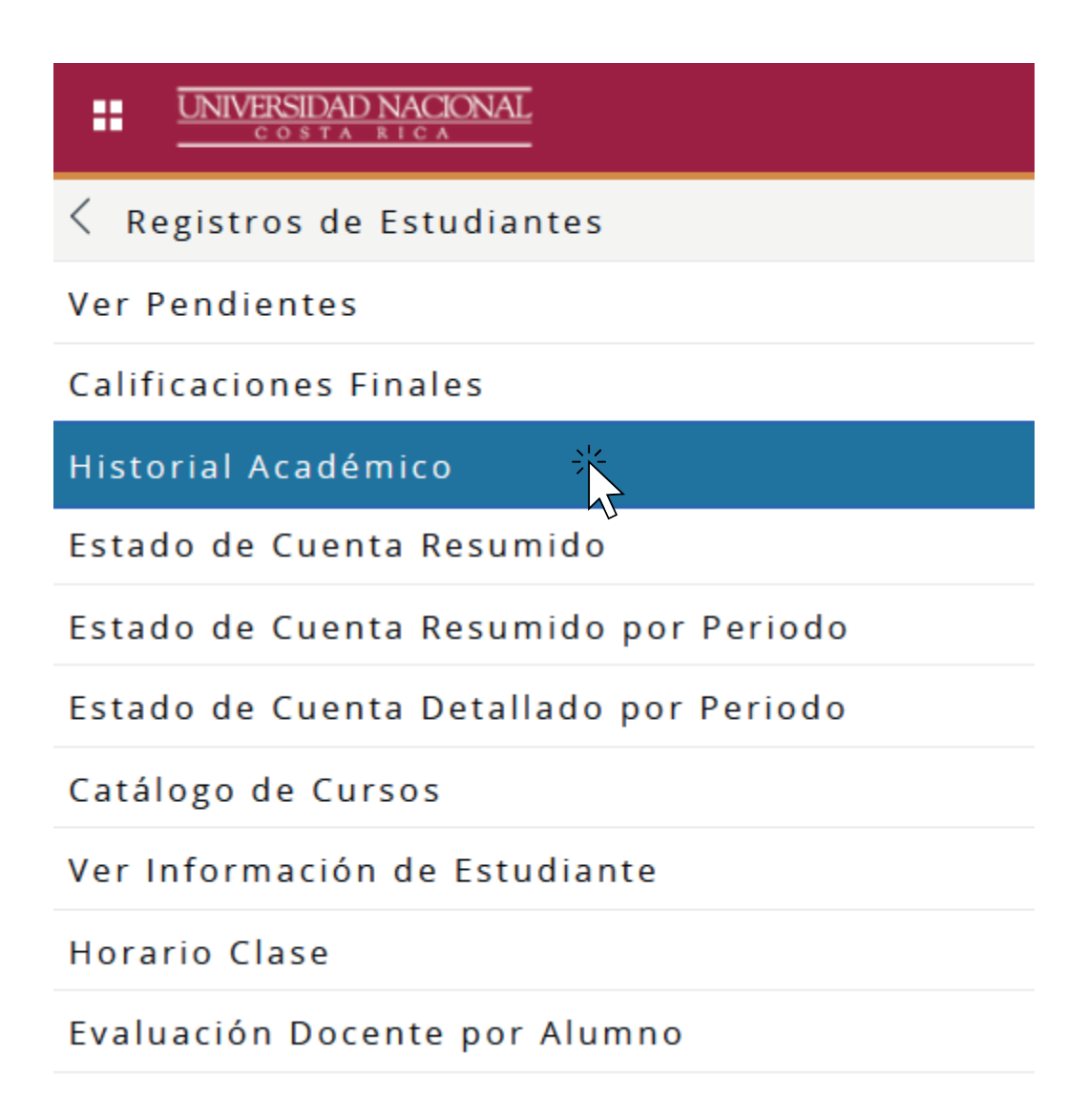

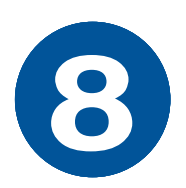

### Seleccionar el nivel y tipo de Historial Académico, clic en *enviar*.

| UNIVERSIDAD NACIONAL                                                  |
|-----------------------------------------------------------------------|
| Información Personal Estudiantes Evaluación Docente por Alumno        |
| Opciones de Historial Académico                                       |
| Inicio > Estudiantes > Registros de Estudiantes > Historial Académico |
| Releccione tipo de Historial Académico.                               |
| Nivel Hist Acad: Todos los niveles 🗸                                  |
| Tipo Hist Acad: Historial Académico 🗸                                 |
| Enviar                                                                |

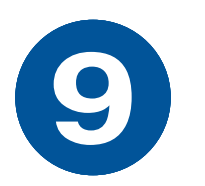

#### Se despliega el historial académico seleccionado.

#### Historial Académico

( Inicio > Historial Académico Reste no es un Historial Académico oficial. Los cursos en progreso se incluyen en este Historial Crédito de Institución Totales de Histórico Académico Datos de Histórico Académico INFORMACIÓN DEL ALUMNO Tipo de Alumno: Estándar Información de Currículum Current Program Escuela: Ciencias Biológicas Carrera: Biología \*\*\*Tipo de Histórico Académico:HIAC NO es Oficial \*\*\* DEGREES AWARDED Buscado: LICENCIATURA Fecha Grado: Información de Currículum Primary Degree Sociología Carrera: Horas Intentadas Horas Aprobadas Horas Ganadas Horas PGA Puntos de Calidad PGA 3.000 3.000 3.000 28.50 9.50 Institución: 3.000 CRÉDITO DE INSTITUCIÓN -Arriba-Periodo: CICLO I 2017 Estado académico: Estado Acad, Regular Materia Curso Campus Nivel Título Calificación Horas Crédito Puntos de Calidad EGA 104 Campus Omar Dengo GR ARTE Y CULTURAS POPULARES 8.00 3.000 24.00 113 Campus Omar Dengo 3.000 28.50 EGC GR AMBIENTE Y SALUD 9.50 TALLER EXP LITER: CUENTO POESI 8.75 3.000 26.25 EGF GR 116 Campus Omar Dengo

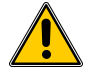

ESTE DOCUMENTO NO ES DE CARACTER OFICIAL

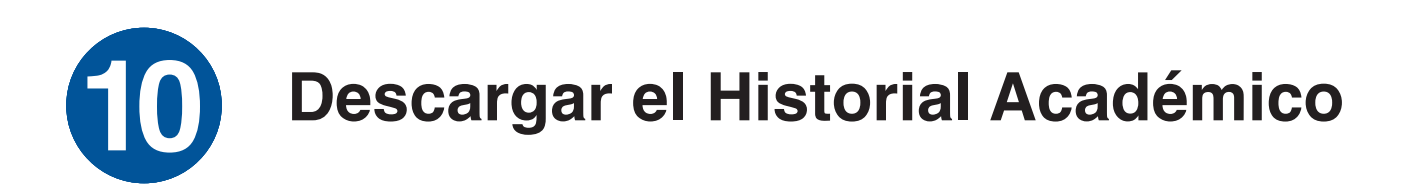

| Imprimir 11 hojas da                      | e papel |
|-------------------------------------------|---------|
| Destino                                   |         |
| 🗅 Guardar como PDF                        | ~       |
| Orientación                               |         |
| Vertical Horizontal                       |         |
| Páginas                                   |         |
| Todo                                      | ~       |
| Modo de color                             |         |
| Color                                     |         |
|                                           |         |
| Más ajustes                               | ~       |
| Imprimir usando el diálogo del<br>sistema | Ľ       |

# Darle imprimir (Ctrl + P) y en el destino elegir la opción *Guardar como PDF.*

GUÍA RÁPIDA · Para consultar el Historial Académico